千里眼行业版产品使用手册

## 千里眼行业版 web 端视频监控综合管理平台使用说明

#### 1. 登陆

使用 IE 浏览器, 登录千里眼平台主页, 网址 <u>http://112.35.25.80:81。支持 360</u> 极速浏览器、google 浏览器。

输入用户名与密码,单击登录(若用户名或密码输入错误,则提示登录错误),如图所示。

| 中国移动千里眼视频监控综合管理平台                    | 手机客户端                                                                                         |
|--------------------------------------|-----------------------------------------------------------------------------------------------|
|                                      | <ul> <li>★建登录</li> <li>▲ 清輸入用户名</li> <li>▲ 清輸入田月</li> <li>▲ 清輸入田月</li> <li>● 清輸入田月</li> </ul> |
| 中国移动通信集团公司政企客户分公司 版权所有 客服电话:400-1100 | 0-868                                                                                         |

### 1.1 安装控件

首次登陆时可能会提示安装控件,按照相应提示逐步操作即可。 此外,登陆成功后首页有专门的控件下载区,如下图所示,第三个"控件安 装包"即为网页版登录时所需控件。

| <b>FlashPlayer11(32位)</b><br>2016-05-13  | <u>+</u> |
|------------------------------------------|----------|
| <b>CS客户端(6.3.6)</b><br>2016-03-02        |          |
| <mark>控件安装包(V6.3.6)</mark><br>2016-03-02 | .↓.      |

注意: 初次登录平台使用时,请先下载并安装这些软件。

### 1.2 修改密码

用户首次登陆时,提示用户修改密码,参见下图。

| 中国移动千里眼视频监控综合管理平台                                                      |
|------------------------------------------------------------------------|
| 第一次登录或管理员重置过密码,请先修改密码<br><sup>需至少包含小写字母、大写字母、数字、特殊字符中的两种,且长度不少于8</sup> |
| · 新亚吗:                                                                 |
| 提交                                                                     |
|                                                                        |

## 1.3 首页

平台登录后管理主页如下图所示,在平台首页中主要包括菜单功能区、应用 面板区、公告区以及软件下载区。

| 中国移动于  | 于里眼视频出 | 监控综合管理 | 里平台  |      | 首页 集成平台 | 视频应用         | GIS地图 | 更多 ~ 🔰 🔾 🧑 幕助 ~ 🗶 adm                |
|--------|--------|--------|------|------|---------|--------------|-------|--------------------------------------|
| - 集成平台 |        |        |      |      |         |              |       | 公告                                   |
|        | £      | Ê,     |      | Ē    |         | ₽            |       | 智无公告                                 |
| 组织管理   | 用户管理   | 运营统计   | 服务管理 | 资源管理 | 萤石管理    | 系统配置         |       |                                      |
| - 视频应用 |        |        |      |      |         |              |       |                                      |
|        |        |        | Q    |      | L.      | •{ <b>::</b> |       | 软件下载                                 |
| 实时监控   | 录像回放   | 告警中心   | 查询中心 | 录像配置 | 告警配置    | 级联管理         |       | FlashPlayer11(32位)<br>2018-02-23     |
| P      |        |        |      |      |         |              |       | CS客户端<br>2017-11-20<br>控件安装包(V6.3.6) |
| 智能管理   | 日志查询   |        |      |      |         |              |       |                                      |

退出账号,点击右上角"admin"选择退出账号即可。

## 2. 用户组织管理

组织以树形结构来管理,系统初始化时一般初始化一个根,之后在该节点下 进行管理。主要功能包括组织和自定义视图管理。

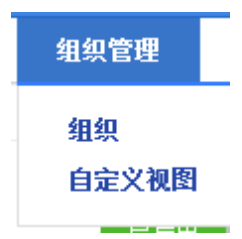

## 2.1 组织管理

组织管理即是对组织单位进行配置,组织结构按照树状结构展开。

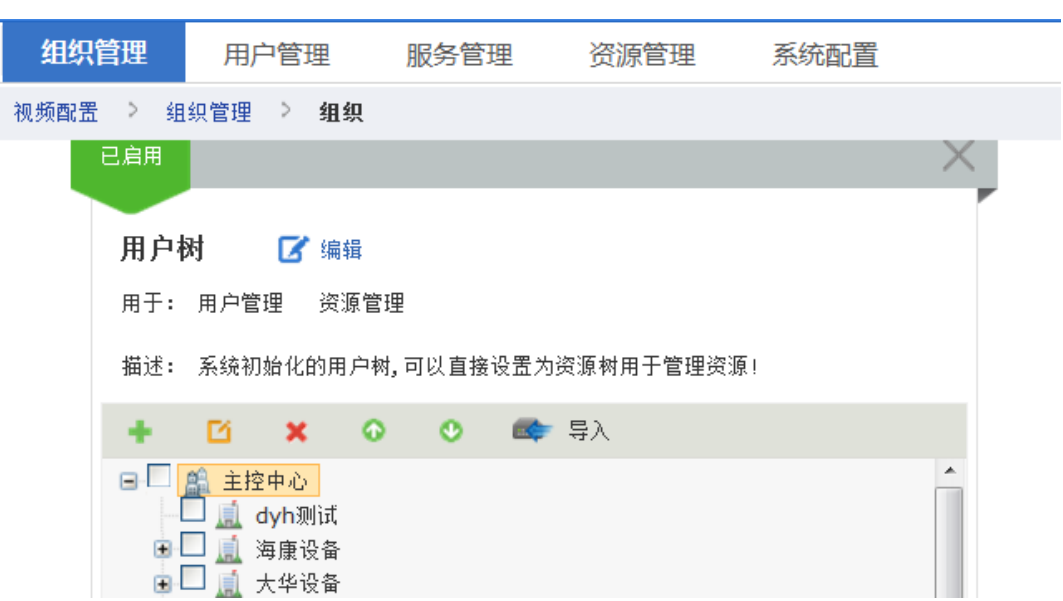

组织单元下方显示组织架构目录树,显示内容是根据账号的权限进行显示 的。组织结构目前最大支持深度为5级。

| 图标   | 说明                                           |
|------|----------------------------------------------|
| +    | 选中需要添加子组织单元的组织单元,单击此按钮可进行子组织的添加。             |
| ß    | 选中需要修改的组织,单击此按钮可以进行信息的修改操作。                  |
| ×    | 选中需要删除的组织,单击此按钮可进行删除操作(删除的组织下不能有子组织或<br>资源)。 |
| 0    | 选择需要调整位置的组织,单击此按钮,可将组织位置上移                   |
| 0    | 选择需要调整位置的组织,单击此按钮,可将组织位置下移                   |
| 🔹 音义 | 可以将编辑好的组织文件,导入到组织树内                          |

可以对组织单元进行添加、编辑、删除、上移、下移等操作。

此外,选中一个组织,可以对其进行拖动,将其拖动到另一个组织下时,会 弹出一个菜单确认是否将该组织移动到另一个组织下,如下图。

| 选中 | <b>ビ自用</b><br><b>ば : 編組</b><br>理 変质管理<br>超述: 系統初始(化的用户树, 可以直接设置为波源树用于管理疾源: | × |
|----|----------------------------------------------------------------------------|---|
|    | E ★ O O ● 导入<br>C A LipterA<br>TEST<br>↓ test2                             |   |
|    | 可将test2进行移                                                                 | 动 |
|    |                                                                            |   |

移动组织后进行确认,如下图:

| 移动组织                  |              |
|-----------------------|--------------|
| ? 确定要将 组织:test2 移动到 ś | 组织:TEST 下面吗? |
| 确定                    | 取消           |

## 2.2 用户管理

用户配置主页面是用户配置的入口页面,通过该页面可进行查看用户、删除 用户、禁用用户和解禁用户等操作。另外,通过该页面,还可以进入新增用户和 编辑用户页面。

进入用户配置主页面。单击【用户】可进入用户配置主页面,如图所示。

| 視频配置 > 用户管理 > 用户                                           |    |      |                                          |             |      |       |       |    |    |    |                     |         |
|------------------------------------------------------------|----|------|------------------------------------------|-------------|------|-------|-------|----|----|----|---------------------|---------|
| ■ ▲ 被宝贝宝贝宝贝宝贝宝贝宝贝宝贝宝贝宝贝宝贝宝贝宝贝宝贝宝贝宝贝宝贝宝贝宝贝宝贝                | +3 | 幸加 👂 | ( 删除) 📾 等入   🔒 禁用 🔐                      | 解果          |      |       |       |    |    |    |                     | ₹-      |
| <ul> <li></li></ul>                                        | Г  | 序号   | 用户名 🔻                                    | 望录账号        | 状态   | 11.50 | AP 16 | 电话 | 手机 | 传真 | 创建时间 亚              | 用户描述    |
| <ul> <li>● <u>通</u> 大学设备</li> <li>● ● ehome@@</li> </ul>   |    | 1    | 🤽 hi                                     | hj          | 🍼 正常 | 奥     |       |    |    |    | 2015-08-29 11:32:50 |         |
| <ul> <li>(1) (1) (1) (1) (1) (1) (1) (1) (1) (1)</li></ul> |    | 2    | 2 huang iunyf 2                          | huangjunyf2 | 🔮 正常 | 與     |       |    |    |    | 2015-08-28 21:05:08 |         |
| <ul> <li></li></ul>                                        |    | 3    | 2. data                                  | dyh         | 🍼 正常 | 奥     |       |    |    |    | 2015-08-28 19:44:05 |         |
| <u>前</u> 第三码波                                              |    | 4    | 2 Ifdedf                                 | 1           | 🍼 正常 | 奥     |       |    |    |    | 2015-08-28 15:25:39 |         |
| 一副 smartpc<br>一副 smart3彩机                                  |    | 5    | 2 1bb-時即户名称                              | 1bh         | 🍼 正常 | 奥     |       |    |    |    | 2015-08-28 14:37:33 |         |
| 1 智能设备                                                     |    | 6    | 2. vargeni                               | wangsai     | 🍼 正常 | 奥     |       |    |    |    | 2015-08-28 14:30:50 |         |
| ·····································                      |    | 7    | A 11 11 11 11 11 11 11 11 11 11 11 11 11 | admin       | 🍼 正常 | 奥     |       |    |    |    | 2013-10-29 14:27:06 | 初始管理员用户 |

### 2.2.1 添加用户

进入添加用户页面。单击用户配置主页面上的【添加】按钮可进入添加用户页面。添加用户页面如图所示。

| 登录信息        |               |  |
|-------------|---------------|--|
| 账号密码登录      |               |  |
| * 登录账号:     |               |  |
| · 登录察码:     |               |  |
| · 277.0.09  |               |  |
|             |               |  |
| * 确认密码:     |               |  |
| * 当前用户密码:   |               |  |
| 甘士信白        |               |  |
|             |               |  |
| * 用户名称:     |               |  |
| 描述信息:       |               |  |
|             |               |  |
| ▶ 用户等级:     | 50            |  |
| 生效日期:       |               |  |
| 失效曰期:       |               |  |
| 作用:         |               |  |
| 江供兼理。       | 38/24.42      |  |
| 业计类型:       | 同応体           |  |
| 办公邮件:       |               |  |
| 办公电话:       |               |  |
| 手机号码:       |               |  |
| 後真号码:       |               |  |
| <b>b</b> 4  |               |  |
| IP MAC 信息 — |               |  |
| MAC地址:      | ×             |  |
| IP般:        | -             |  |
|             |               |  |
|             | ➡添加mac ➡添加ur段 |  |
|             | 保存 返回         |  |
|             |               |  |

注意:如果需要限定该用户使用的IP及MAC信息,请输入相应信息。如果不输入,默认为不限制访问的IP和MAC。

单击【保存】按钮,添加成功后得到如图所示的页面。

| 🔗 用户添加成功!                         | <u>[返回用户列表]</u> | 1 |
|-----------------------------------|-----------------|---|
| 您还可以选择:                           |                 |   |
| ✤ 为用户添加角色 ♣ 继续添加用户                | 2               |   |
| <ul> <li>AT-SECONDRULT</li> </ul> | 3               |   |

在用户添加成功后,

单击1处返回用户列表可返回用户配置主页面,如图所示,可以看到在用户 列表中增加了一条用户信息;

单击 2 处为用户添加角色可为新增的用户关联角色;

单击 3 处继续添加用户可继续添加新的用户。

|                                       | 1 + | 添 | tha 🎽 | 🖬 🕅 🔒 禁用 🖬       | 解禁    |      |    |    |    |    |    |                     |      | 7-   |
|---------------------------------------|-----|---|-------|------------------|-------|------|----|----|----|----|----|---------------------|------|------|
| test_phone_audio111                   | Г   | 1 | 序号    | 用户名 ▼            | 登录账号  | 状态   | 性别 | 邮箱 | 电话 | 手机 | 传真 | 创建时间 🔻              | 用户   | □描述  |
| … <u>』</u> 海康设备<br>』大华设备              |     | 1 | 1     | 🚨 <u>ceshi01</u> | sb    | 🔮 正常 | 男  |    |    |    |    | 2014-06-30 19:00:02 | 测试   |      |
| ····································· | Г   | 1 | 2     | <u>aaa</u>       | 000   | 🔮 正常 | 男  |    |    |    |    | 2014-06-26 11:34:29 |      |      |
| 一直一二三四五                               |     | 1 | 3     | 🚨 admin          | admin | 🕑 正常 | 男  |    |    |    |    | 2013-10-29 14:27:06 | 初始管理 | 狸员用户 |
| 一 <u>点</u> 西湖社区<br>一 <u>点</u> 上山打老虎   | =   |   |       |                  |       |      |    |    |    |    |    |                     |      |      |

## 2.2.2 添加角色

角色配置主页面是角色配置的入口页面,通过该页面可进行查看角色和删除 角色操作。角色用于配置对系统访问的权限,包括系统各项应用的具体使用权限、 对系统内资源的访问权限,以及对系统功能或资源的授权权限分配。

另外通过该页面,还可以进入新增普通角色、新增通用角色页面和编辑/修 改角色页面。

| 用户管理 |  |
|------|--|
| 用户   |  |
| 角色   |  |
| 在线用户 |  |

#### 1. 普通角色

进入添加普通角色页面。单击角色配置主页面上的【添加普通角色】按钮可进入添加普通角色页面,如下图所示。

| —— 基本信息 —— |       |  |  |
|------------|-------|--|--|
| * 角色名称:    |       |  |  |
| 描述信息:      |       |  |  |
|            |       |  |  |
| 生效曰期:      |       |  |  |
| 失效日期:      | Ē     |  |  |
|            | 保存 返回 |  |  |

按照页面中的所需信息填入。

| 基本信息    |                     |
|---------|---------------------|
| * 角色名称: | 限fiftoo1            |
| 描述信息:   | 测试角色                |
| 生效曰期:   | 2014-08-30 20:07:17 |
| 失效日期:   | 2015-06-30 20:07:19 |
|         | 保存 返回               |

单击【保存】按钮,添加成功后得到如下图所示的页面。

| ( | 👽 角色添加成功! <u>1返</u> 回 | 1角色列表] 1 |  |  |
|---|-----------------------|----------|--|--|
|   | 您还可以选择:               |          |  |  |
|   | ✤ 配置功能权限              | 2        |  |  |
|   | ✤ 配置资源权限(按资源组)        | 3        |  |  |
|   | ✤ 配置资源权限(按资源点)        | 4        |  |  |
|   | ✤ 将角色分配给用户            | 5        |  |  |
|   | ❥ 继续添加角色              | 6        |  |  |
|   |                       |          |  |  |

在普通角色添加成功后,

单击1处返回角色列表可返回角色配置主页面;

单击 2 处配置权限功能可为新增的角色配置功能权限;

单击3或4处配置资源权限可为新增的角色配置资源权限;

单击 5 处将角色分配给用户可以将新增的角色分配给用户; 单击 6 处继续添加角色可继续添加新的普通角色。

对于角色,可以为它配置功能权限,配置页面如图所示。

| 自定义菜单 💌                                                                                                    |   |  |
|----------------------------------------------------------------------------------------------------|---|--|
| 请选择该角色拥有的功能权限                                                                                                    |   |  |
| 功能列表                                                                                                    |   |  |
| ●       ●       ●       ●       ●       ●       ●       ●       ●       ●       ●       ●       ●       ●       ●       ●       ●       ●       ●       ●       ●       ●       ●       ●       ●       ●       ●       ●       ●       ●       ●       ●       ●       ●       ●       ●       ●       ●       ●       ●       ●       ●       ●       ●       ●       ●       ●       ●       ●       ●       ●       ●       ●       ●       ●       ●       ●       ●       ●       ●       ●       ●       ●       ●       ●       ●       ●       ●       ●       ●       ●       ●       ●       ●       ●       ●       ●       ●       ●       ●       ●       ●       ●       ●       ●       ●       ●       ●       ●       ●       ●       ●       ●       ●       ●       ●       ●       ●       ●       ●       ●       ●       ●       ●       ●       ●       ●       ●       ●       ●       ●       ●       ●       ●       ●       ●       ●       ●       ● |   |  |
| 保存保存并继续分配。 返回                                                                                                    | 1 |  |

注意:

a) 通过选择图中的下拉框,可以选择对不同的功能应用项进行权限配置。

b) 需要使用具备相应授权权限的用户对该角色进行授权。

选择角色需要管理的功能权限,单击【保存】按钮,即可完成角色的功能权限的配置。配置成功后进入到如图所示的页面。

| 功能权限配置成功!      | [返回角色列表] 1 |
|----------------|------------|
| 您还可以选择:        |            |
| ≁ 配置功能权限       | 2          |
| ≁ 配置资源权限(按资源组) | 3          |
| ≁ 配置资源权限(按资源点) | 4          |
| ≁ 将角色分配给用户     | 5          |
| ✔ 继续添加角色       | 6          |

2. 通用角色

通用角色与普通角色相比,主要有两方面的优点:配置简单和丰富的权限对 应关系。它与角色赋予用户的组织有直接关系。权限判断关系最主要的两个参数 就是用户所属的组织和是否使用下级资源。配置效果与普通角色按组织配置时候 类似,只是隐含了组织参数。

但这种角色的一个缺点是无法精确对单个资源与角色的访问关系进行配置。

单击角色配置主页面上的【添加通用角色】按钮可进入添加普通角色页面。 添加通用角色页面如图所示。

| 其木信自        |        |
|-------------|--------|
| 本中国志        |        |
| * 角色名称:     |        |
| * 是否使用下级资源: | ○是 ⊙ 否 |
| 描述信息:       |        |
|             |        |
| 生效日期:       | EC     |
| 失效日期:       |        |
|             |        |
|             | 保存 返回  |
|             |        |

如图所示,按照页面要求填写基本信息。 单击【保存】按钮,添加成功后得到如图所示的页面。

| 角色添加成功!    | [返回角色列表] 1 |
|------------|------------|
| 您还可以选择:    |            |
| ≁ 配置功能权限   | 2          |
| ❥ 配置资源权限   | 3          |
| ❥ 将角色分配给用户 | 4          |
| ❥ 继续添加角色   | 5          |
|            | _          |

在通用角色添加成功后,

单击1处返回角色列表可返回角色配置主页面;

单击 2 处配置功能权限可为新增的角色配置功能权限, 见章节 3.2.2.2;

单击 3 处配置资源权限可为新增的角色配置资源权限, 见章节 3.2.2.3;

单击 4 处将角色分配给用户可以将新增的角色分配给用户,见章节 3.2.2.4; 单击 5 处继续添加角色可继续添加新的通用角色。

对于通用角色,可以为它配置功能权限。具体配置跟普通角色配置功能权限 一样。

## 2.2.3 为用户分配角色

对于用户,可以为它分配角色。单击用户名称,进入到用户编辑页面,在编辑页面中可以为用户分配权限信息。配置页面如图所示。

| 传真                    | 号码: (无)                                |    |    |      |                   |      |  |  |
|-----------------------|----------------------------------------|----|----|------|-------------------|------|--|--|
| —— IP MAC信息           | 息 ———————————————————————————————————— |    |    |      |                   |      |  |  |
| MaC地址: (元) IP段地址: (元) |                                        |    |    |      |                   |      |  |  |
| 权限信息                  |                                        |    |    |      |                   |      |  |  |
| 🛸 分配角色 🚦              | ★ 刪除                                   |    |    |      |                   |      |  |  |
| 序号                    | 角色名称                                   | 类型 | 状态 | 创建日期 | 描述                |      |  |  |
| ♀ 暂无数据!               |                                        |    |    |      |                   |      |  |  |
| 共 0 条 0/0 页           | 每页显示 10 💌 条                            |    |    | 首    | 页 上一页 下一页 尾页 到第 1 | 页 跳转 |  |  |

单击图中的【分配角色】按钮,弹出如图所示的页面。

分配角色

|    |        |         |      |                     | 7 -           |
|----|--------|---------|------|---------------------|---------------|
| 编号 | 角色名称 🔻 | 类型      | 状态   | 创建日期 ▼              | 描述            |
| 1  | 操作角色   | 🛐 管理员角色 | 🔮 正常 | 2013-10-29 14:27:06 | 操作角色          |
| 2  | 配告角色   | 🛐 管理员角色 | 🔮 正常 | 2013-10-29 14:27:06 | 配置角色          |
| 3  | 管理角色   | 🛐 管理员角色 | 🔮 正常 | 2013-10-29 14:27:06 | 管理角色          |
| 4  | 系统管理员  | 🛐 管理员角色 | 🔮 正常 | 2013-10-29 14:27:06 | 主控中心 的系统管理员角色 |

 $\times$ 

| 共 4 条 1/1 页 每页显示 20 ▼ 条 | 首页 | 上一页 | 下一页 | 尾页 | 到第 | 1 | 页  | 跳转 |
|-------------------------|----|-----|-----|----|----|---|----|----|
|                         |    |     |     | 添加 |    |   | 关闭 | Ŋ  |

## 图中选中了2个角色,单击【添加】可为用户分配角色,如图所示。

| 分配角色  |    |        |         |      |                     |               |  |  |  |
|-------|----|--------|---------|------|---------------------|---------------|--|--|--|
| T     |    |        |         |      |                     |               |  |  |  |
|       | 编号 | 角色名称 ▼ | 类型      | 状态   | 创建日期 ▼              | 描述            |  |  |  |
| ✔ 已分配 | 1  | 操作角色   | 🛐 管理员角色 | 🔮 正常 | 2013-10-29 14:27:06 | 操作角色          |  |  |  |
|       | 2  | 配告自己   | 🔄 管理员角色 | 🔮 正常 | 2013-10-29 14:27:06 | 配置角色          |  |  |  |
|       | 3  | 管理角色   | 🔄 管理员角色 | 🔮 正常 | 2013-10-29 14:27:06 | 管理角色          |  |  |  |
| ✔ 已分配 | 4  | 系统管理员  | 🔄 管理员角色 | 🔮 正常 | 2013-10-29 14:27:06 | 主控中心 的系统管理员角色 |  |  |  |

| 添加 关闭 | 共 4 条 1/1 页 每页显示 20 🖵 | ]<br>条 | 首页 | 上一页 | 下一页 | 尾页 | 到第 | 1 | 页 | 跳转 |
|-------|-----------------------|--------|----|-----|-----|----|----|---|---|----|
|       |                       |        |    |     |     | 添加 |    | 关 | 团 |    |

单击【关闭】按钮出现如图所示的将角色分配给用户的主页面,可以看到在 当前用户下增加了 2 个角色关联。

| 🦇 分配角色 🛛 🗙 剛除 |                                                 |            |        |      |                     |    |  |  |
|---------------|-------------------------------------------------|------------|--------|------|---------------------|----|--|--|
|               | 序号                                              | 角色名称       | 类型     | 状态   | 创建日期                | 描述 |  |  |
|               | 1                                               | tongyong   | 🔄 通用角色 | 🔮 正常 | 2014-06-25 16:07:16 |    |  |  |
|               | 2                                               | <u>持务撤</u> | 📰 普通角色 | 🔮 正常 | 2014-06-25 16:06:49 |    |  |  |
| 共 2 🖗         | 共 2 条 1/1 页 每页显示 10 ▼ 条 首页 上一页 下一页 尾页 到第 1 页 跳转 |            |        |      |                     |    |  |  |

## 2.2.4 将角色分配给用户

新建完角色后,将角色分配给用户的操作页面如图所示。

| 基本信息 📝 编辑                                                                                                    |      |           |      |    |  |  |  |
|----------------------------------------------------------------------------------------------------|------|-----------|------|----|--|--|--|
| 角色名称: 2333                                                                                                    |      | 生效日期: (无) |      |    |  |  |  |
| 描述信息: (无)                                                                                                    |      | 失效日期: (无) |      |    |  |  |  |
| 角色类型: 💿 普通角色                                                                                                    |      |           |      |    |  |  |  |
|                                                                                                    |      |           |      |    |  |  |  |
| A mine A mine |      |           |      |    |  |  |  |
| 序号 用户名                                                                                                    | 登录账号 | 状态        | 创建时间 | 描述 |  |  |  |
| ♀ 暂无数据!                                                                                                    |      |           |      |    |  |  |  |

单击【分配】按钮,可将当前角色分配给用户,对于已分配给用户的角色, 可在选中用户列表中的用户的同时,单击【删除】按钮收回用户的当前角色。 单击图中的【分配】按钮,弹出如图所示的页面。

| 分配用户 |    |         |        |      |                     |         |
|------|----|---------|--------|------|---------------------|---------|
|      | 序号 | 用户名 ▼   | 登录账号   | 状态   | 创建时间 ▼              | 描述      |
|      | 1  | aabbcc  | aabbcc | 🔮 正常 | 2015-03-23 09:23:56 |         |
|      | 2  | 🤽 admin | admin  | 🔮 正常 | 2013-10-29 14:27:06 | 初始管理员用户 |

| 共 2 条 1/1 页 每页显示 20 💌 条       | 首页上一页       | 下一页 | 尾页到第 | 1 页 | 跳转  |
|-------------------------------|-------------|-----|------|-----|-----|
|                               |             |     | 添加   | 关   | ;闭  |
| <b>凤山收角舟公配了</b> — <b>今田</b> 白 | 前丰【兰闭】 按钮山珊 | ╓仮ら | 后于的肉 | 伯伯ム | く知ら |

图中将角色分配了一个用户,单击【关闭】按钮出现如图所示的将角色分配 给用户的主页面,可以看到在当前角色下增加了一个用户分配。

|            | 权限信                                        | 息      |        |      |                     |  |  |    |  |
|------------|--------------------------------------------|--------|--------|------|---------------------|--|--|----|--|
| 功能         | 功能访问权限 资源访问权限 关联用户                         |        |        |      |                     |  |  |    |  |
| 🛸 分配 🗙 WB余 |                                            |        |        |      |                     |  |  |    |  |
|            | 序号                                         | 用户名    | 登录账号   | 状态   | 创建时间                |  |  | 描述 |  |
|            | 1                                          | aabbee | aabbcc | 🔮 正常 | 2015-03-23 09:23:56 |  |  |    |  |
| 共 1 🖗      | 共1条 1/1页每页显示 10 ▼条 首页 上一页 下一页 尾页 到第 1 页 跳转 |        |        |      |                     |  |  |    |  |

### 2.2.5 在线用户

单击【视频配置中心】->【用户管理】->【在线用户】可进入用户管理主页 面,如图所示。

| ٦ 🎝 | 為下統 |       |             |       |                     |  |  |  |
|-----|-----|-------|-------------|-------|---------------------|--|--|--|
|     | 序号  | 登录账号  | 登录IP        | 登录类型  | 登录时间                |  |  |  |
|     | 1   | admin | 10.17.36.22 | 下载器登录 | 2014-06-30 18:59:37 |  |  |  |
|     | 2   | admin | 10.17.36.22 | web登录 | 2014-06-30 18:59:32 |  |  |  |
|     | 3   | admin | 10.17.36.22 | 客户端登录 | 2014-06-30 15:45:32 |  |  |  |
|     | 4   | admin | 10.17.36.19 | web登录 | 2014-06-30 13:43:04 |  |  |  |
|     | 5   | admin | 10.17.36.18 | web登录 | 2014-06-30 13:40:44 |  |  |  |

单击在线用户管理主页面右上角的按钮可展开/隐藏查询过滤条件面板,填入查询过滤条件可进一步筛选角色,展开后的过滤条件面板如图所示。

| 用户组 | 织:         | 登录账号: |  |
|-----|------------|-------|--|
|     | 🛨 添加过滤条件 👻 |       |  |

在在线用户管理主页面,选中在线用户的同时单击【下线】按钮,即可将对

应的用户强制踢下线。如下图所示。

| - | 下线 |       |             |       | ₹~                  |
|---|----|-------|-------------|-------|---------------------|
| П | 序号 | 登录账号  | 登录IP        | 登录类型  | 登录时间                |
|   | 1  | admin | 10.17.36.22 | 下载器登录 | 2014-06-30 18:59:37 |
|   | 2  | admin | 10.17.36.22 | web登录 | 2014-06-30 18:59:32 |
|   | 3  | adnin | 10.17.36.22 | 客户端登录 | 2014-06-30 15:45:32 |
|   | 4  | adnin | 10.17.36.19 | web登录 | 2014-06-30 13:43:04 |
|   | 5  | adnin | 10.17.36.18 | web登录 | 2014-06-30 13:40:44 |

### 3. 实时监控

## 3.1 实时预览

单击 进入实时监控画面。实时监控主要用于查看实时监控视频,可对组 织下的监控点进行云台控制,紧急录像,电子放大,即时回放,屏幕模式切换, 视频自适应调节,抓图设置,系统配置等操作。默认实时预览区四画面。 注意: 当屏幕分辨率为16比9时默认为2X3的 6画面模式。

| 实时监控 录像回放 告                                                                                                    | 響中心 查询中心                  | 智能管理 级联管理 | 日志查询 |              |              |
|----------------------------------------------------------------------------------------------------|---------------------------|-----------|------|--------------|--------------|
| 视频应用中心 > 实时监控                                                                                                    |                           |           |      |              |              |
| 표단응표 (14표, 12年)<br><b>基단응표 (14年)</b><br>                                                                                                    | <mark>→→→</mark> 资源面<br>* | 板区        |      | <b>画面預览区</b> |              |
| ▲ 画 ehone注意(0/5)     ☆ の eff 26(0/1)     ☆     ☆ の eff 26(0/1)     ☆     ☆ の eff 26(0/1)     ☆     ☆     ☆ の e ☆ の e ☆ の     ☆     ☆ の e ☆ の e ☆ の     ☆     ☆ の e ☆ の e ☆ の     ☆     ☆ の e ☆ の e ☆ の     ☆     ☆ の e ☆ の e ☆ の | -<br>                     | 卸区        |      |              | 播放控制区        |
| L                                                                                                    | è 0 • G                   |           |      |              | ~   ® ×   \$ |

播放控制区下部的功能按钮说明如下表所示:

| 按键 | 说明                               | 按键       | 说明                |
|----|----------------------------------|----------|-------------------|
| à  | 全部即时录像                           | <b>•</b> | 全部抓图 (可单张抓拍或连续抓拍) |
| G. | 全部关闭                             |          | 屏幕模式切换            |
|    | 全部充满窗口与自适应切换                     |          | 窗口全屏显示            |
| \$ | 系统配置菜单,可进行抓图,实时监控,<br>录像回放相关参数配置 |          |                   |

选择一个监控画面窗口,在左侧系统资源树上双击监控点名称。即打开选中 监控点进行实时预览。

### 3.2 语音对讲

单击播放窗口上的 型 图标即可进行语音对讲,再次点击图标,可退出语音 对讲。

### 3.3 电子放大

选中需要放大的窗口,单击 或右键选择"进入电子放大",在播放窗口按住 左键**向右下方**划定需要放大的区域;

按住左键,向左上滑动鼠标则缩小区域,直到恢复显示到放大前的大小。

再次单击按钮,退出电子放大操作。

#### 3.4 云台控制

前端设备带有云镜,拥有云镜控制权限的用户在播放状态下可以进行远程云 镜控制。通过方向键控制云镜8个方向的转动,并可进行调焦、聚焦、光圈的调 节以及灯光和雨刷的控制。通过预置点功能可以调用或设置预置点。如图所示:

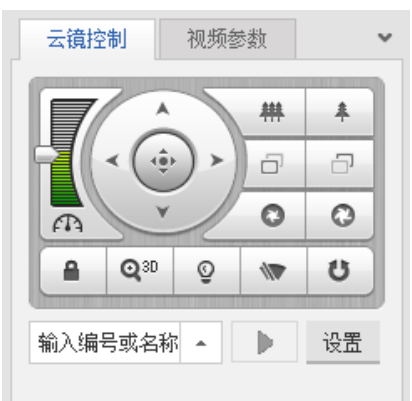

在播放界面,选中预览画面可对正处于播放状态的通道进行云镜控制操作。 具体控件功能如下。

| 图标  | 功能说明                | 图标  | 功能说明                |
|-----|---------------------|-----|---------------------|
|     | 拖动滑块,调节云镜速度         | # * | 调节焦距<br>(焦距缩小/焦距放大) |
| 8 8 | 调节焦点<br>(焦点前移/焦点后移) | 0 0 | 调节光圈<br>(光圈缩小/光圈放大) |
| Q3D | 3D 放大               | U   | 开启/停止云镜自动扫描         |
|     | 云镜锁定                | ÷   |                     |

## 4. 录像回放

单击【录像回放】即可进入如图所示的录像回放页面。录像回放用于查看已 配备录像计划的监控点的历史录像数据,包括录像的查询、录像回放和录像抓图 等操作。录像回放主页面如图所示。左侧区域为录像检索区;右上部分为录像播 放区,每个小窗口对应一次录像回放;右侧中间的区域分别为播放控制区、播放 布局区和参数设置区;右侧底部为播放时间轴。

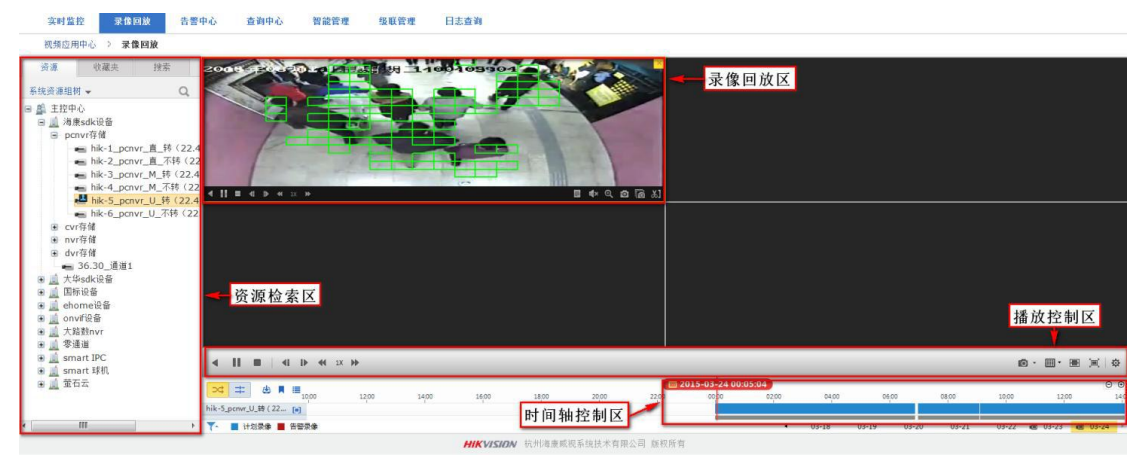

## 千里眼行业版 PC 端视频监控综合管理平台使用说明

### 1. 下载安装

### 1.1 下载

登陆 http://112.35.25.80:81 后,进入首页,右上角有 PC 端下载控件,即下图 中第二个 "CS 客户端"下载控件。

| FlashPlayer11(32位)<br>2016-05-13         | <u>.</u> |
|------------------------------------------|----------|
| <b>CS客户端(6.3.6)</b><br>2016-03-02        | <u> </u> |
| 控件 <del>安装</del> 包(V6.3.6)<br>2016-03-02 | <u>.</u> |

下载后按照提示直接安装即可,安装过程中需要输入 IP 地址: <u>112.35.25.80:81</u>,如下图所示。

| iVHS6.3.6 = Ins   | tallShield Wizard |                  | ×    |
|-------------------|-------------------|------------------|------|
| 添加信任站点            |                   |                  | XX   |
| 请输入需要访问           | ]的CMS系统IP。        |                  |      |
| 请输入IP地址           | 112.33.7.36:81    |                  |      |
| InstallShield ——— |                   | 〈上一步(33) 下一步(33) | > 取消 |

### 1.2 登录

登录界面如下,填写用户名和密码即可,首次登录需要填写服务器地址 <u>112.35.25.80:81</u>。

|                        | ★ 欢迎登录            |
|------------------------|-------------------|
|                        | admin 👻           |
|                        | ****              |
|                        | ☑ 记住密码 □ 自动登录     |
|                        | 隐藏服务器地址 🔺         |
| 移动4G干里眼平台 ◎——/         | 112.35.25.80:81 - |
| 0                      |                   |
|                        | 登录                |
| 中国移动通信有限公司政企客户分公司 版权所有 |                   |

## 1.3 首页

平台登录后管理主页如下图所示,在平台首页中主要包括菜单功能区、应用 面板区、公告区以及软件下载区。

| 加加                                  | 对上编,赞                                                                                                    | _                                                                                                    |                                                                                                    |
|-------------------------------------|----------------------------------------------------------------------------------------------------|----------------------------------------------------------------------------------------------------|----------------------------------------------------------------------------------------------------|
|                                     | 大麻、                                                                                                    |                                                                                                    |                                                                                                    |
| は新作<br>11公説、な時位の事件<br>にし、<br>な時位の事件 | 13)报警、赞<br>灵像。                                                                                                    | 暫无公告                                                                                                    |                                                                                                    |
|                                     |                                                                                                    | <u>유</u> 왕                                                                                                    | 3                                                                                                    |
| • •                                 |                                                                                                    |                                                                                                    |                                                                                                    |
|                                     |                                                                                                    |                                                                                                    |                                                                                                    |
|                                     |                                                                                                    | 響无告發                                                                                                    |                                                                                                    |
|                                     | 1587年<br>1878. 年時の日本中<br>1978日<br>1978日 | 1957<br>Robert Arabitation Analysis Arabitation Analysis<br>Robert Analysis<br>Robert A | SSF1<br>10万元 年齢的影響件<br>10万元 年齢的第一条<br>10万元 医的影響。<br>10万元 医的影響。<br>10万元 医的 (10万元 医的)<br>10万元 医的 (10万元 E)<br>10万元 医的 (10万元 E)<br>10万元 E)<br>10万元 E) |

退出账号,点击右上角"admin"选择退出账号即可。

## 2 **实时监控**

## 2.1 实时预览

单击 进入实时监控画面。实时监控主要用于查看实时监控视频,可对组 织下的监控点进行云台控制,紧急录像,电子放大,即时回放,屏幕模式切换, 视频自适应调节,抓图设置,系统配置等操作。默认实时预览区四画面。 注意: 当屏幕分辨率为16比9时默认为2X3的 6画面模式。

| <b>实时监控</b> 录像回放 告誓 | 中心 查询中心 智能管理 级联管理 日志查询 |       |             |
|---------------------|------------------------|-------|-------------|
| 视频应用中心 > 实时监控       |                        |       |             |
|                     | <b>───</b> 资源面板区       | 画面預览区 |             |
|                     | 云台控制区                  |       | 播放控制区       |
|                     |                        |       | - I = X   + |

播放控制区下部的功能按钮说明如下表所示:

| 按键 | 说明                               | 按键       | 说明                |
|----|----------------------------------|----------|-------------------|
| à  | 全部即时录像                           | <b>I</b> | 全部抓图 (可单张抓拍或连续抓拍) |
| G. | 全部关闭                             |          | 屏幕模式切换            |
|    | 全部充满窗口与自适应切换                     |          | 窗口全屏显示            |
| \$ | 系统配置菜单,可进行抓图,实时监控,<br>录像回放相关参数配置 |          |                   |

选择一个监控画面窗口,在左侧系统资源树上双击监控点名称。即打开选中 监控点进行实时预览。

2.2 语音对讲

单击播放窗口上的 望 图标即可进行语音对讲,再次点击图标,可退出语音 对讲。

### 2.3 电子放大

选中需要放大的窗口,单击 或右键选择"进入电子放大",在播放窗口按住 左键**向右下方**划定需要放大的区域;

按住左键,向左上滑动鼠标则缩小区域,直到恢复显示到放大前的大小。

再次单击 接钮,退出电子放大操作。

#### 2.4 云台控制

前端设备带有云镜,拥有云镜控制权限的用户在播放状态下可以进行远程云 镜控制。通过方向键控制云镜8个方向的转动,并可进行调焦、聚焦、光圈的调 节以及灯光和雨刷的控制。通过预置点功能可以调用或设置预置点。如图所示:

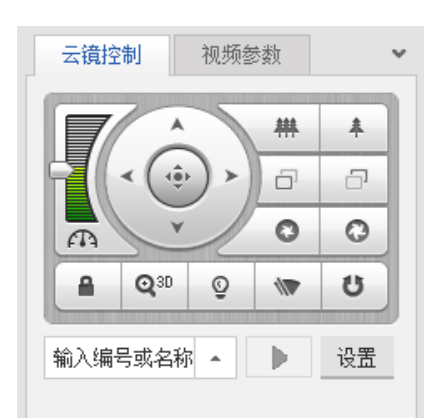

在播放界面,选中预览画面可对正处于播放状态的通道进行云镜控制操作。 具体控件功能如下。

| 图标       | 功能说明                | 图标  | 功能说明                |
|----------|---------------------|-----|---------------------|
|          | 拖动滑块,调节云镜速度         | # # | 调节焦距<br>(焦距缩小/焦距放大) |
| 88       | 调节焦点<br>(焦点前移/焦点后移) | 0 0 | 调节光圈<br>(光圈缩小/光圈放大) |
| Q3D      | 3D 放大               | Ü   | 开启/停止云镜自动扫描         |
| <b>a</b> | 云镜锁定                | (‡) |                     |

## 3 录像回放

单击【录像回放】即可进入如图所示的录像回放页面。录像回放用于查看已 配备录像计划的监控点的历史录像数据,包括录像的查询、录像回放和录像抓图 等操作。录像回放主页面如图所示。左侧区域为录像检索区;右上部分为录像播 放区,每个小窗口对应一次录像回放;右侧中间的区域分别为播放控制区、播放 布局区和参数设置区;右侧底部为播放时间轴。

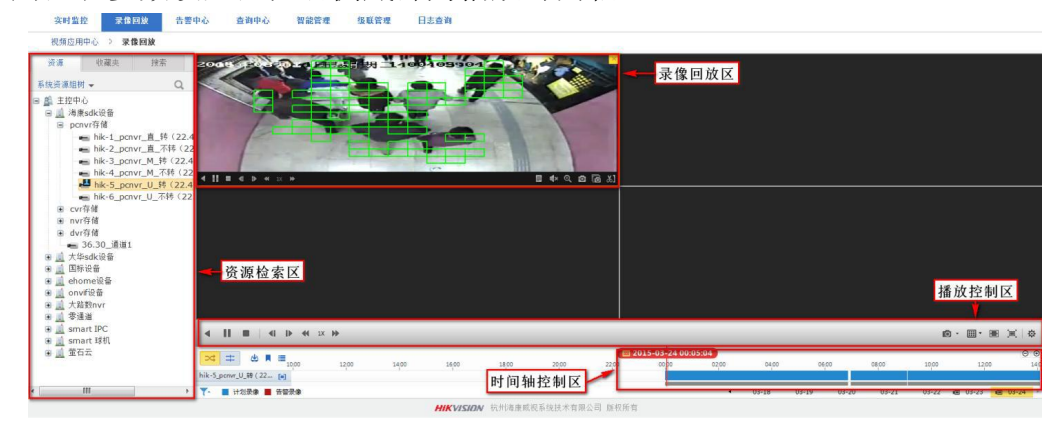

# 千里眼行业版 app 使用说明

## 1. 下载安装

登录网页版 http://112.35.25.80:81。,登录页面右上角"手机客户端",点击下载,

□手机客户端

中国移动通信有限公司 版权所有

相应弹出下载二维码,如下图,扫描安装即可。

| 中国移动 | 千里眼视频监控综合管理 | 輕台                      |            |        |       |
|------|-------------|-------------------------|------------|--------|-------|
|      | 客户端下载       |                         | ×          |        |       |
|      | IVMS-5060   | iphone版本                | android版本  | (空件下载) |       |
| 64   |             |                         |            |        |       |
| -    |             |                         |            |        | る「施捜」 |
|      |             |                         |            |        |       |
|      | 中国移动通信集团公   | 公司政企客户分公司 版权所有 客服电话:400 | 0-1100-868 |        |       |

## 2. 登录

登录界面如下:

|                   | 10.12    | e , • |
|-------------------|----------|-------|
|                   | -0-      |       |
|                   |          |       |
|                   |          |       |
| 密码                |          |       |
| https:// 112.35.2 | 5.80:444 |       |
|                   |          |       |
|                   |          |       |
|                   |          |       |
|                   |          |       |
|                   |          |       |
|                   |          |       |
|                   |          |       |
|                   |          |       |

首次登录需要填写账号、密码、服务器地址。服务器地址见图。

3. 功能说明

登录后进入首页,手机端支持功能:消息、视频、应用、地图及其他设置。

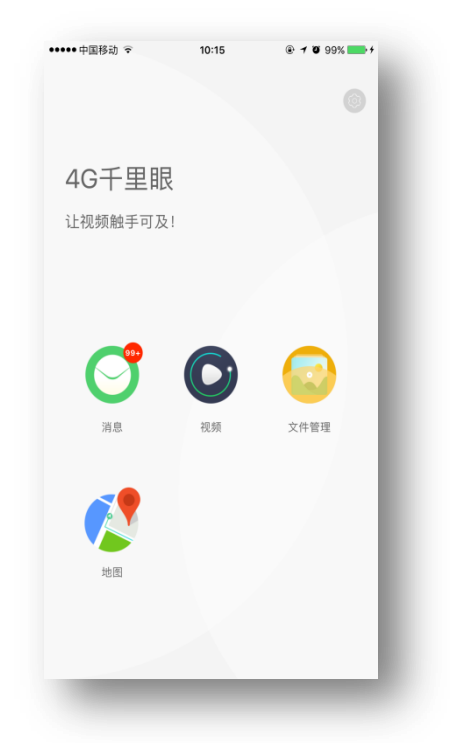

## 3.1 消息

登录首页点击"消息",点击进入每个告警消息可查看具体信息。

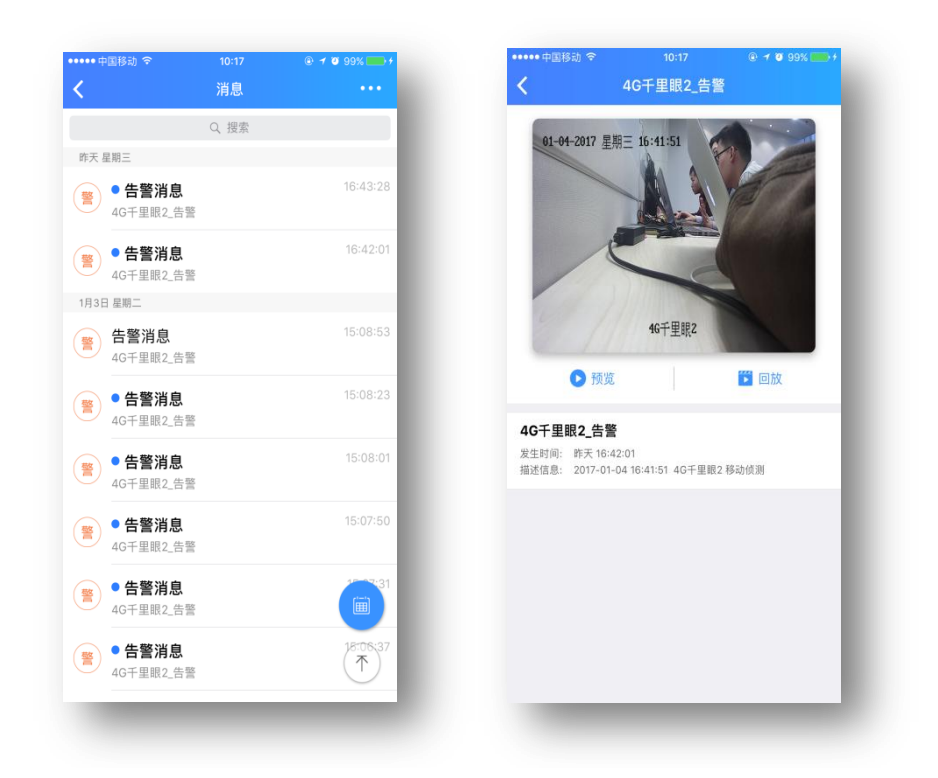

## 3.2 实时监控

点击"视频",选择具体摄像头即可查看实时监控,如下图;

| •••••中国移动 🗢 🖒                                                                                                    | 10:18          | 🐵 🕈 🗃 100% 📖 🕫 |
|----------------------------------------------------------------------------------------------------|----------------|----------------|
| < <u> </u>                                                                                                    | 时预览 录像回题       |                |
|                                                                                                    |                |                |
|                                                                                                    |                |                |
| and the second second s |                |                |
|                                                                                                    |                |                |
|                                                                                                    |                |                |
|                                                                                                    |                |                |
|                                                                                                    |                |                |
|                                                                                                    |                |                |
|                                                                                                    |                |                |
|                                                                                                    |                |                |
| Ó                                                                                                    | Ľ.             | Ŷ              |
| 抓拍                                                                                                    | 录像             | 对讲             |
| (+)                                                                                                    | <ô>            |                |
| 电子放大                                                                                                    | <b>、</b><br>云台 | 画面切换           |
|                                                                                                    |                |                |
| 员 最近浏览                                                                                                    |                |                |
| : 88                                                                                                    |                | A DE MAN       |
| a (/)                                                                                                    |                |                |
| 留乡桥西段 Came                                                                                                    | ra 01 马甸西南段    | 4G千里眼1         |
|                                                                                                    |                |                |
|                                                                                                    |                |                |
|                                                                                                    |                |                |

下方为实时视频操作按钮分别是:截图、录像、对讲、电子放大、云台操作、 画面切换。。

实时视频操作按钮下方为最近浏览、收藏夹、组织机构,可从三个维度查找

监控点进行实时视频预览。

### 3.3 录像回放

点击录像回放,进入录像回放页面,可查看历史视频,如下图。

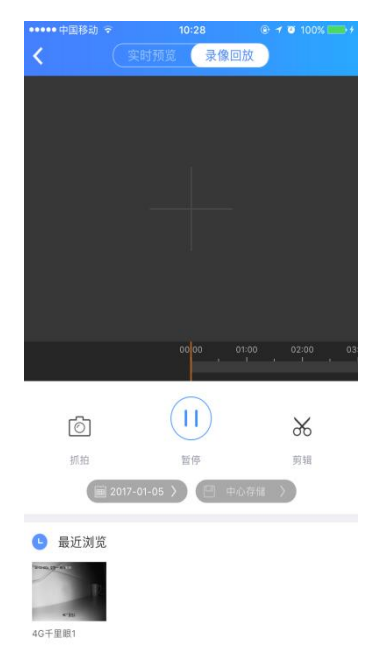

下方为录像回放操作操作:分别是视频时间轴、抓拍、播放/暂停、剪辑、时间选择、存储位置选择。

最下方为最近浏览、收藏夹、组织机构,可从中选择监控点,查看该监控点 的历史录像。

## 3.4 文件管理

点击文件管理,进入图片和录像的管理界面,针对 APP 本地保存的抓拍图 片、录像文件,可进行查看、编辑、分享等,如下图所示。

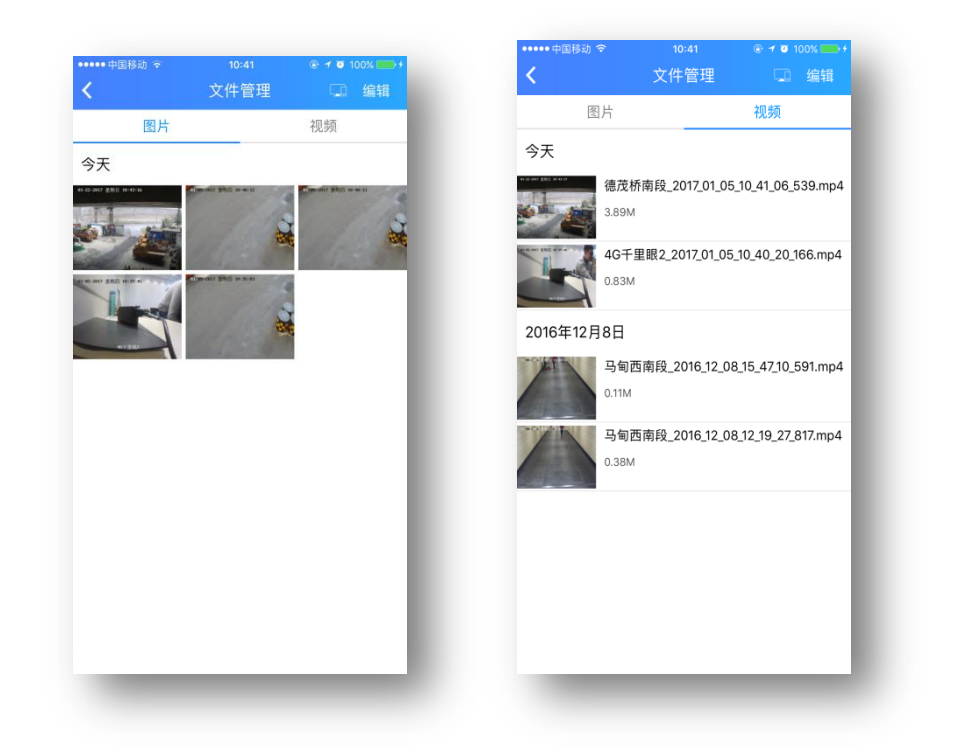

### 3.5 地图

点击地图,进入地图页面,对监控前端进行位置管理与操作。如下图所示。

### 3.6 设置

通过首页右上设置按钮,进入设置页面。可更改登录密码、视频设置、消息 接收设置、查看帮助向导、查看 FAQ、检查更新、查看版本信息等。

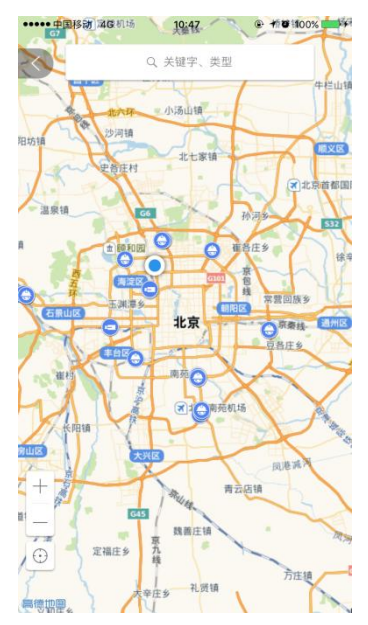

地图功能模块主要功能:查看视频前端的位置分布、分类型搜索监控前端、 轨迹回放、定位追踪等。